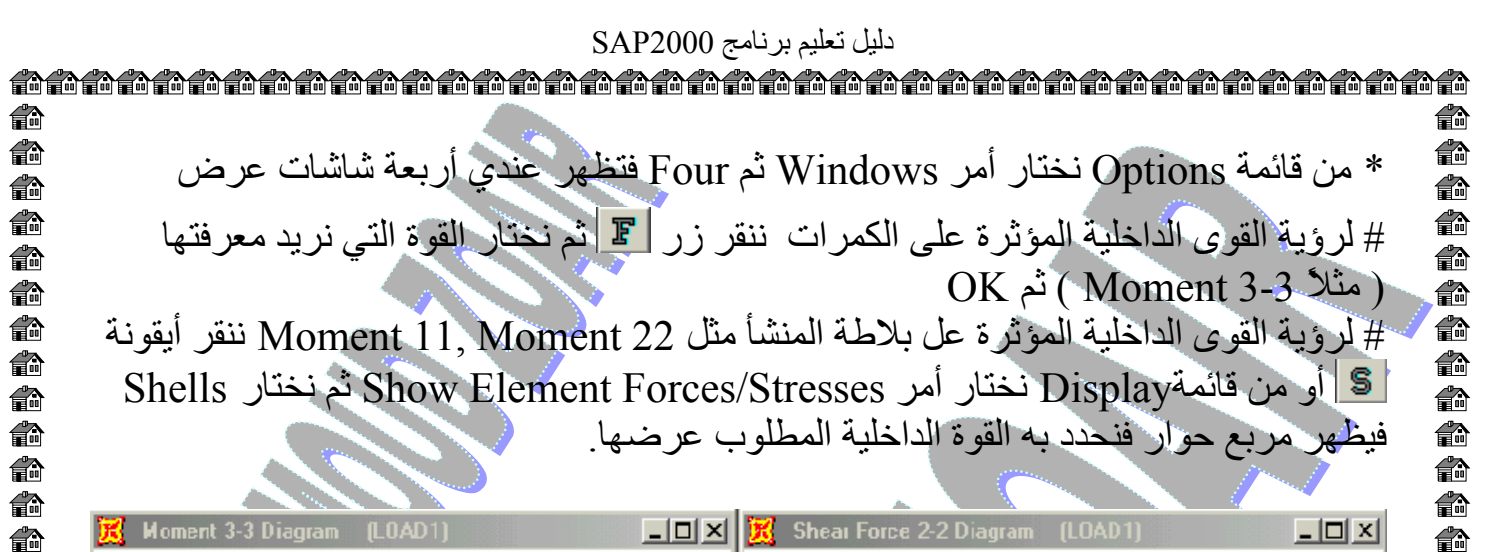

ð

ß

ð

ß ð

**f** n

ß

Ô

a

**i** 

ð

ß

ð

n

**i** 

ð ð

ð

ð

ß

ß

ð

ß

ß

ð

ß

睂 n

**i**r

ß

ß

ð

n

n

r

Ô

**i**r n

**f**r

n

ß 

俞

**a** 

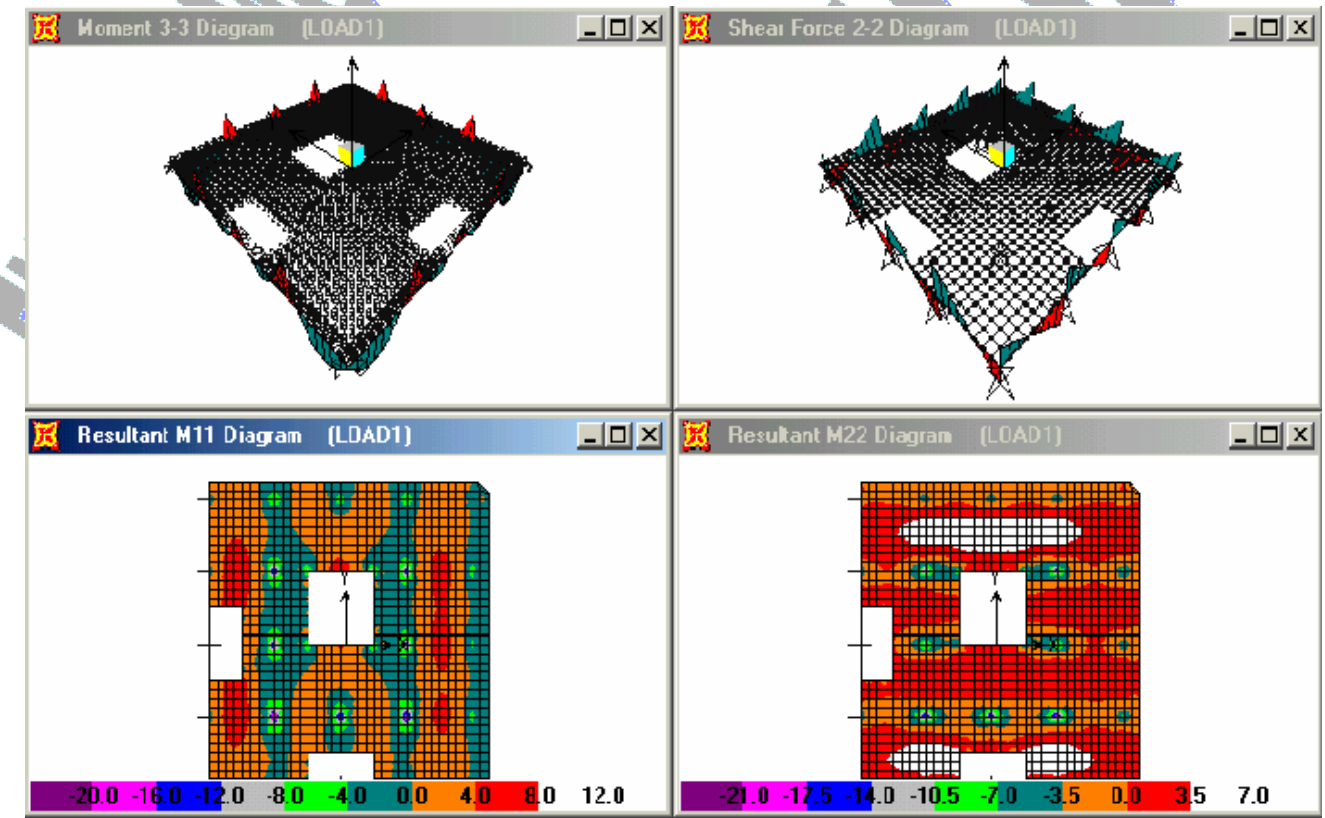

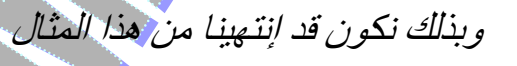

2 - 7 - 11 إعداد مهندس / محمود محمد عطية زعير